用户手册

## Content Manager软件,

## HP iPAQ 310 Series Travel Companion

中文 **2007** 十二月

(III)

Part number: 467721-AA1

#### 版权注释

本文中包含的产品和信息可能更改, 恕不提前通知。

未经Hewlett-PackardDevelopmentCompany,L.P.的书面许可,不得以电子方式或机械方式(包括影印和录制)等任何方式对本手册的全部或部分进行复制或传输。

© 2007 - Hewlett-Packard Development Company, L.P.

保留所有权利。

| Microsoft、 | Windows、      | Vista  | 和   | Outlook | 是 | Microsoft | Corporation |
|------------|---------------|--------|-----|---------|---|-----------|-------------|
| 在美国和/9     | <b>戈其它国家的</b> | り注册商标或 | 商标。 |         |   |           |             |

# 目录

| 从了解 Content Manager 开始 | 5  |
|------------------------|----|
| 安装 Content Manager     | 6  |
| 控制                     | 6  |
| 菜单栏                    | 6  |
| 工具栏图标                  | 7  |
| 操作窗口                   | 8  |
| 信息窗口                   | 8  |
| 内容列表                   | 8  |
| 使用 Content Manager     | 9  |
| 启动和关闭 Content Manager  | 9  |
| 选择一个设备配置文件             | 9  |
| 恢复                     | 9  |
| 管理内容                   | 9  |
| 安装内容                   | 9  |
| 移除内容                   | 10 |
| 更新内容                   | 10 |
| 选项和工具                  | 11 |
| 传输旅程计划                 | 11 |
| 导入 KML 文件              | 11 |
| 备份                     | 11 |
| 创建备份                   | 11 |
| 恢复备份                   | 12 |
| 移除备份                   | 12 |
| 设备配置文件                 | 12 |
| 移除设备配置文件               | 12 |
| 编辑设备配置文件               | 12 |
| 联系人同步                  | 13 |
| 首选参数                   | 13 |
| 常规                     | 13 |
| 显示                     | 14 |

| 卸载 Content Manager。 | <br>) |
|---------------------|-------|
| 自定义表颜色              | <br>, |
| 自定义表字体              | <br>, |

## 从了解 Content Manager 开始

Content Manager 是基于 PC 的应用程序,它有很多重要功能,可帮助您管理好 HP iPAQ 310 Series Travel Companion 的内容。使用 Content Manager,您可以:

- 将设备上存储的内容备份到 PC 中,并在以后将该备份内容恢复到设备中。
- 连接到 Content Manager 服务器,在设备上下载更新或额外导航内容。
- 将 Microsoft Outlook 联系人同步到您的设备。
- 将 <u>www.ipaq.com</u> 上创建的旅程计划传输到您的设备中。

您的设备上加载了数种类型的导航内容,可以同 Content Manager 一起使用。 可供使用的内容视您最初购买的设备以及您购自国家而定。

设备内容按每个地区或国家划分为较小的,更好管理的部分。可提供的不同类型的内容包括:

- 地图,是导航系统用于为旅程提供路线的道路网络。
- 地标,是显著或知名对象的 3D 艺术标识或框图标识。 3D 地标仅在选定的城市和国家提供。
- 3D 城市,是完整的 3D 城市建筑物数据,代表地图上的实际建筑物大小和位置。3D 城市建筑物数据Q 面向美国和欧洲大城市的城市中心。
- POI,为连接点,是可供参考和导航到的特定参考点。
   它们被归类到酒店、参观、旅游名胜、银行和其它用户在旅行时可能想要寻找的很多不同目录。
- 音节,由语音合成导航引擎用于在导航过程中播报道路名称。
   语音合成的语音并不面向所有语言提供,可以通过选择名称中包含 "(TTS)"
   的任何语音配置文件,在您的 Travel Companion 上进行设置。
- 地貌,是 3D
   地形的地图数据,在您观看地图时显示陆地上地形、高地或洼地的变化,用于在导航时以
   3D 方式规划路线图。
- 语音语言,是导航指示所用的语音配置文件。
   它们是预先录制的语音,或语音合成的语音。语音合成的语音配置文件采用了 "(TTS)"
   的名称标记,并在导航时采用人工智能技术来播报道路名称。
   非语音合成的语音使用易于识别的语言录制,会告诉用户左转还是右转,以及当前距离。
- 菜单语言,是设备软件的可用语言列表,用于显示屏幕消息。
- 应用程序,是在您的 Travel Companion 上运行的导航软件。

#### 系统要求

要使用 Content Manager, 您需要一根 USB 缆线以及一台符合以下最低配置的计算机。

要访问 Content Manager 服务器,您还需要 PC 上具有可用的因特网连接。

要使用联系人同步功能,需要在您的 PC 上安装 Microsoft Outlook 2003 或更新的版本。

|        | 最低配置       |               | 推荐配置               |         |
|--------|------------|---------------|--------------------|---------|
| 操作系统   | Windows XP | Windows Vista |                    |         |
| 处理器    | 300 MHz 时钟 | 速度英特尔奔腾/赛扬系列, | 或 AMD K6/阿斯龙/毒龙系列, | 或兼容的处理器 |
| 系统内存   | 256 MB     | 512 MB        |                    |         |
| 可用磁盘空间 | ]2 GB      | 5 GB          |                    |         |

☑ 注: 要在您的 HP iPAQ Travel Companion 上安装新的内容,您的 PC 上必须有可用的因特网连接!

## 安装 Content Manager

遵循以下步骤,在您的电脑上安装 Content Manager:

- 1. 访问 <u>www.ipaq.com</u> 以下载最新的 Content Manager 到您的 PC 上。
- 2. 下载文件到您的 PC 上, 然后运行安装程序。
- 3. 从列表中选择一种语言,然后单击确定。
- 4. 查看许可协议。如果想要继续,请单击我同意。
- 选择安装文件夹。默认的安装文件夹已给出: C:\Program Files\Hewlett-Packard\HP iPAQ Travel Companion 310 Series 要选择不同的文件夹,请键入路径名称,或单击浏览,然后选择不同的文件夹。
- 6. 单击**安装**以开始复制过程。要查看复制过程中的详细信息,请单击显示细节。
- 7. 单击**下一步**继续。
- 8. (可选) 要在安装后立即启动 Content Manager,请勾选复选框。
- 9. 安装已完成,请单击关闭退出。

**Content** Manager 具有自动更新功能,可确保您的 PC 上始终有最新版本。 您每次启动应用程序时,它都会检查是否有可用的更新。

## 控制

Content Manager 的主窗口划分为以下区域:

菜单栏

•

- 工具栏图标
- 内容列表,连接设备可用的所有内容项目
- 操作窗口
- 信息窗口

### 菜单栏

菜单栏包含以下子菜单:

• 文件:

**退出**:退出Content Manager。

• 内容(内容相关的动作):

- 安装:在设备上安装选定的内容。
- 全部安装:在设备上安装所有可用的内容。
- 更新:更新设备上选定的内容。
- 全部更新:更新设备上的所有内容。
- 移除:从设备移除选定的内容。
- **操作**(操作相关的动作):
  - **执行操作:**执行操作窗口中列出的所有内容操作。
  - 移除操作:取消选定的内容操作。
  - 清空操作:取消操作窗口中列出的所有内容操作。
- 工具:

•

- 传输旅程计划: 启动管理旅程计划屏幕,将 www.ipaq.com 上创建的旅程计划从 PC 传输到您的设备上,或从您的设备传输到 PC 上。
- 备份:
   启动管理备份屏幕,以便创建一个备份或恢复一个备份到您的设备上。
- 设备配置文件:用于编辑和移除您已创建的设备配置文件。
- **联系人同步**: 启动 Microsoft Outlook 同步功能。
- **首选参数**:用于管理为 Content Manager 提供的首选参数。
- **帮助:**显示帮助信息。

### 工具栏图标

•

菜单栏下的图标,执行与内容和操作菜单中的菜单项相同的动作。

| 图标             | 菜单项      |                                      |
|----------------|----------|--------------------------------------|
| ₽              | 内容 > 安装  | 在设备上安装选定的内容。                         |
| 6)             | 内容 > 更新  | 更新设备上选定的内容。                          |
|                | 内容 > 移除  | 从设备移除选定的内容。                          |
| <b>\$</b> \$\$ | 内容 > 全部3 | 安装在设备上安装所有可用的内容。                     |
| 00<br>00       | 内容 > 全部§ | 更新更新设备上的所有内容。                        |
|                | 操作>执行排   | <b>操作</b> 执行 <b>操作</b> 窗口中列出的所有内容操作。 |
|                | 操作>移除排   | <b>操作</b> 取消选定的内容操作。                 |
| X              | 操作 > 清空掛 | 操作取消操作窗口中列出的所有内容操作。                  |

### 操作窗口

选择一个动作后,该动作就会出现在**操作**窗口中。 内容的名称、类型和大小会连同指定的动作一起在这里显示。

操作窗口中的所有内容操作都可以通过单击 🥕 来执行,或通过单击操作菜单中的执行操作。

### 信息窗口

此窗口显示与连接设备相关的信息。 将显示以下参数:

- 设备的名称。
- 内存类型(例如"闪存")。
- 之前列会显示可用存储空间的当前容量。
- 之后列会显示执行完当前选定操作后可用存储空间的容量。
- 容量列会显示存储空间的总计容量。

### 内容列表

Content Manager 的最大部分为相连设备可用的内容组件列表。列表的列如下:

设备的名称。 此列还可能包括图标,该图标会显示该特定内容的状态:

| 图标        | 功能            |
|-----------|---------------|
| Ļ         | 此内容尚未安装。      |
| <b>()</b> | 此内容可以更新。      |
| 没有图标      | 此内容已安装且为最新内容。 |

- 内容的类型。
- 下一列指示内容是否已安装。它还会显示安装此内容组件所需的存储空间容量。

有三个菜单项可过滤内容列表:状态、类型和位置。

- 状态: 根据其状态来过滤内容:
  - 所有:显示所有内容。
  - 已安装: 仅显示设备上安装的内容。
  - 未安装: 仅显示设备未安装的可用内容。
  - 待更新:显示具有比当前安装版本更新的版本。
  - 待更新或未安装: 仅显示所有未安装或待更新的内容。
  - 最新:显示所有已安装且为最新的内容。
- 类型: 根据其类型来过滤内容。
- 位置:根据其存储位置来过滤内容。

## 使用 Content Manager

## 启动和关闭 Content Manager

要启动 Content Manager, 请执行以下操作:

- 1. 单击开始 > 所有程序。
- 2. 选择 HP iPAQ Travel Companion 310 Series。
- 3. 单击 Content Manager。

要关闭 Content Manager,请单击文件 > 退出。

### 选择一个设备配置文件

设备配置文件屏幕会在启动前出现。 使用默认的配置文件名,或为连接的设备输入一个新的名称。

您每次在新设备上启动 Content Manager 时,都需要创建一个不同的设备配置文件。

### 恢复

要使用先前保存的备份来覆写设备的内容,请执行以下操作:

- 1. 单击**恢复**。
- 2. 选择配置文件名和设备类型。
- 3. 选择备份和设备驱动程序。
- 4. 单击开始以开始恢复。

学注:要执行恢复,您需要完整的备份。建议在您开始使用设备时创建一份完整的备份。

## 管理内容

### 安装内容

注:只能安装未安装的内容。这些内容在内容列表的相应名称旁边有一个 ♥ 图标。
要将选定的内容上载到设备,请执行以下操作:
1. 从内容列表中选择内容项。有多种方式来进行此操作:
单击内容列表中的某个内容项。要选择多个项目,请使用 Shift 或 Ctrl 键。
在内容菜单中单击安装,或在工具栏中单击 ♥。

- 拖放内容项到操作窗口。
- 双击某个内容项。

- 2. 在操作菜单中单击执行操作,或在工具栏中单击 >,以执行动作。
- 3. 单击是以确认安装。
- 4. 过程结束后单击确定。

### 移除内容

| <mark>習</mark> 注: | 只能移除已安装的内容。                                       |  |  |  |
|-------------------|---------------------------------------------------|--|--|--|
| 要移隊               | 要移除选定的内容组件,请执行以下操作:                               |  |  |  |
| 1.                | 单击内容列表中的某个内容项。要选择多个项目,请使用 Shift 或 Ctrl 键。         |  |  |  |
| 2.                | 在 <b>内容菜单</b> 中单击移除,在工具栏中单击 1,或右击选定的内容,然后单击移除。    |  |  |  |
| 3.                | 在 <b>操作菜单</b> 中单击 <b>执行操作</b> ,或在工具栏中单击 🥕 ,以执行动作。 |  |  |  |
| 4.                | 从弹出框中选择 <b>是</b> 。                                |  |  |  |
| 5.                | 过程结束后单击确定。                                        |  |  |  |

更新内容

| <b>谬</b><br>注: | 只能更新不是最新的内容。不是最新的内容在内容列表的相应名称旁边有一个 🗘 图标。          |
|----------------|---------------------------------------------------|
| 要更             | 新选定的内容,请执行以下步骤:                                   |
| 1.             | 从内容列表中选择内容项。 有多种方式来进行此操作:                         |
| •              | 单击内容列表中的某个内容项。要选择多个项目,请使用 Shift 或 Ctrl 键。         |
|                | 在 <b>内容菜单</b> 中单击 <b>更新</b> ,或在工具栏中单击 🗘。          |
| •              | 拖放内容项到操作窗口。                                       |
| •              | 双击某个内容项。                                          |
|                |                                                   |
| 2.             | 在 <b>操作菜单</b> 中单击 <b>执行操作</b> ,或在工具栏中单击 🪩 ,以执行动作。 |
| -              |                                                   |

3. 过程结束后单击**确定**。

## 选项和工具

可以在工具菜单中访问 Content Manager 的工具和选项。

## 传输旅程计划

访问 <u>www.ipaq.com</u>, 了解您的 HP iPAQ Travel Companion 可用的旅程计划服务。 您可以在这里创建自定义路线,可传输到您的设备以供导航。 您可以使用Content Manager来传输您创建的旅程计划。旅程计划可作为**路线**和**连接点**传输到您的设备上。

### 导入 KML 文件

- 1. 在 <u>www.ipaq.com</u> 上创建旅程计划。
- 2. 将旅程计划保存到您的 PC。
- 3. 将 Travel Companion 连接到您的 PC, 然后启动 Content Manager。
- 4. 在工具下,选择传输旅程计划。
- 5. 您可以选择导入为路线或导入为连接点:
- 导入为路线会将旅程计划移动到您的 Travel Companion 的其它导航部分。
   您可以在这里选择旅程计划,并使用设备根据该计划进行导航。
- 导入为连接点会将旅程计划的路线点移动到您设备上的连接点数据库中。
   可以对它们进行搜索并用于导航,就如同预先安装的连接点。
- 6. 选择您的 PC 中存储的旅程计划,以将其传输到您的设备中。

## 备份

您可以制作设备内容的相同备份,并将其存储到您的 PC 中。 如果您无意中从设备上删除了内容,备份可作为安全防范措施提供帮助。 您对随设备购买的内容始终持有许可,并能使用 Content Manager 随时重新下载该内容。 备份有助于节省下载时间,或在 PC 未连接到因特网时提供帮助。

### 创建备份

要备份您的数据,请执行以下操作:

- 1. 从工具菜单中选择备份,以打开管理备份窗口。
- 2. 单击管理备份窗口中的备份,然后选择备份。
- 3. 使用单选按钮来选择要保存的数据:
  - 完整备份
  - 仅备份用户数据
  - 仅备份用户联系人

- 将显示默认备份文件夹。 要定义不同的备份文件夹,请单击我想要手动定义文件夹,然后输入所需位置的路径,或 单击浏览后选择文件夹。
- 5. 单击确认以开始备份过程。
- 6. 过程结束后单击确定。

### 恢复备份

要恢复已备份的数据,请执行以下操作:

- 1. 从工具菜单中选择备份,以打开管理备份窗口。
- 2. 从列表中选择先前保存的备份。
- 3. 单击**恢复**。
- 4. 单击是以开始恢复数据。
- 5. 过程结束后单击确定。

### 移除备份

要移除已备份的数据,请执行以下操作:

- 1. 从工具菜单中选择备份,以打开管理备份窗口。
- 2. 从列表中选择先前保存的备份。
- 3. 单击**移除**。
- 4. 单击是以删除备份。

### 设备配置文件

可在设备配置文件菜单中编辑和移除现有的设备配置文件。当前的设备配置文件以粗体显示。 ②注:只有当您使用连接的新设备启动 Content Manager 时,才能创建新的设备配置文件。

### 移除设备配置文件

要移除设备配置文件,请执行以下操作:

- 1. 从工具菜单中选择设备配置文件。
- 2. 单击您要移除的设备配置文件。
- 3. 单击**移除**。
- 4. 单击是,继续删除选定的设备配置文件。

**②注**:当前使用的配置文件无法删除。

### 编辑设备配置文件

要编辑设备配置文件,请执行以下操作:

- 1. 从工具菜单中选择设备配置文件。
- 2. 单击您要编辑的设备配置文件。
- 3. 单击**编辑**。

- 4. 修改配置文件参数:
- 要更改配置文件的名称,请输入所需的配置文件名称。
- 要更改设备类型,请从可用设备类型列表中选择适当的设备类型。
- 5. 单击确认以确认更改。

### 联系人同步

您可使用 Content Manager 将 Microsoft Outlook 中存储的联系人与您设备上的联系人数据库进行同步。 如果这些联系人有关联的地址,您可以使用这些地址作为导航点。 如果这些联系人有关联的电话号码,可以使用您的 Travel Companion 的蓝牙免提电话功能致电这些联系人。 蓝牙电话必须与您的 Travel Companion

要同步联系人:

1. 从工具菜单中选择联系人同步。

配对后才能使用此功能。

- 2. 单击同步,同步设备中的联系人。
- 单击设置以修改同步方式和冲突管理方式,并设置自动同步。
   当 PC 和您的设备上的联系人数据不同时,就会出现冲突。可以按以下方式处理冲突:
- PC 覆写设备让 PC 上的联系人数据获得优先权,并将该数据复制到您的设备上。
- 设备覆写 PC让设备上的联系人数据获得优先权,并将该数据复制到您的 PC 上。
- 向我询问允许用户选择具体覆写方式。
   选择随 Windows 一同启动, Outlook Sync 将在 Windows 启动过程中自动启动。
   选择自动同步,让 Outlook Sync 在连接到设备时自动同步联系人。

### 首选参数

可以在首选参数菜单中配置设置。 设置将在以下选项卡上显示:

- 常规
- 显示

### 常规

常规首选参数窗口包括以下部分:

- 语言:可从下拉菜单中选择一种语言来更改 Content Manager 的语言。
- **鼠标滚轮速度**:通过将滑块移动到所需位置,可更改内容列表中的鼠标滚轮速度。
- 本地存储文件夹:当设备上安装了内容项时,内容项也会保存到计算机上的文件夹中。
   通过单击浏览并选择不同的文件夹,可以在这里更改此文件夹。
   如果想要再次使用默认文件夹,请单击重置。
- 缓存:将显示您的计算机中存储的所有内容项的全部大小。
   单击清空,可清空本地存储文件夹。
   如果内容项存储在本地存储文件夹中,它可安装在设备上而无须使用因特网连接。

**注**: 只有在单击确定后, 更改才会生效。

### 显示

您可以为内容列表设置自定义字体和颜色。

#### 自定义表字体

要更改表字体,请执行以下操作:

- 1. 勾选在表中启用自定义字体,以启用自定义字体。
- **2**. 单击**字体**。
- 3. 选择所需字体,然后单击确定。

#### 自定义表颜色

您可以为不同类别的内容定义自定义前景和背景颜色。 通过选择自定义表颜色,更易于识别内容类型。

要更改表颜色,请执行以下操作:

- 1. 勾选在表中启用自定义颜色,以启用自定义表颜色。
- 2. 在前景或背景列单击内容类型旁边的按钮。
- 3. 选择所需的颜色。

**注**: 只有在单击**确定**后, 更改才会生效。

## 卸载 Content Manager。

要卸载 Content Manager, 请执行以下操作:

- 1. 在 PC 上选择开始 > 控制面板。
- 2. 双击添加或移除程序。
- 3. 选择 HP iPAQ Travel Companion 310 Series Content Manager。
- 4. 单击**更改/移除**。
- 5. 单击**卸载**。要查看过程中的详细信息,请单击显示细节。
- 6. 单击关闭,在过程结束后退出。